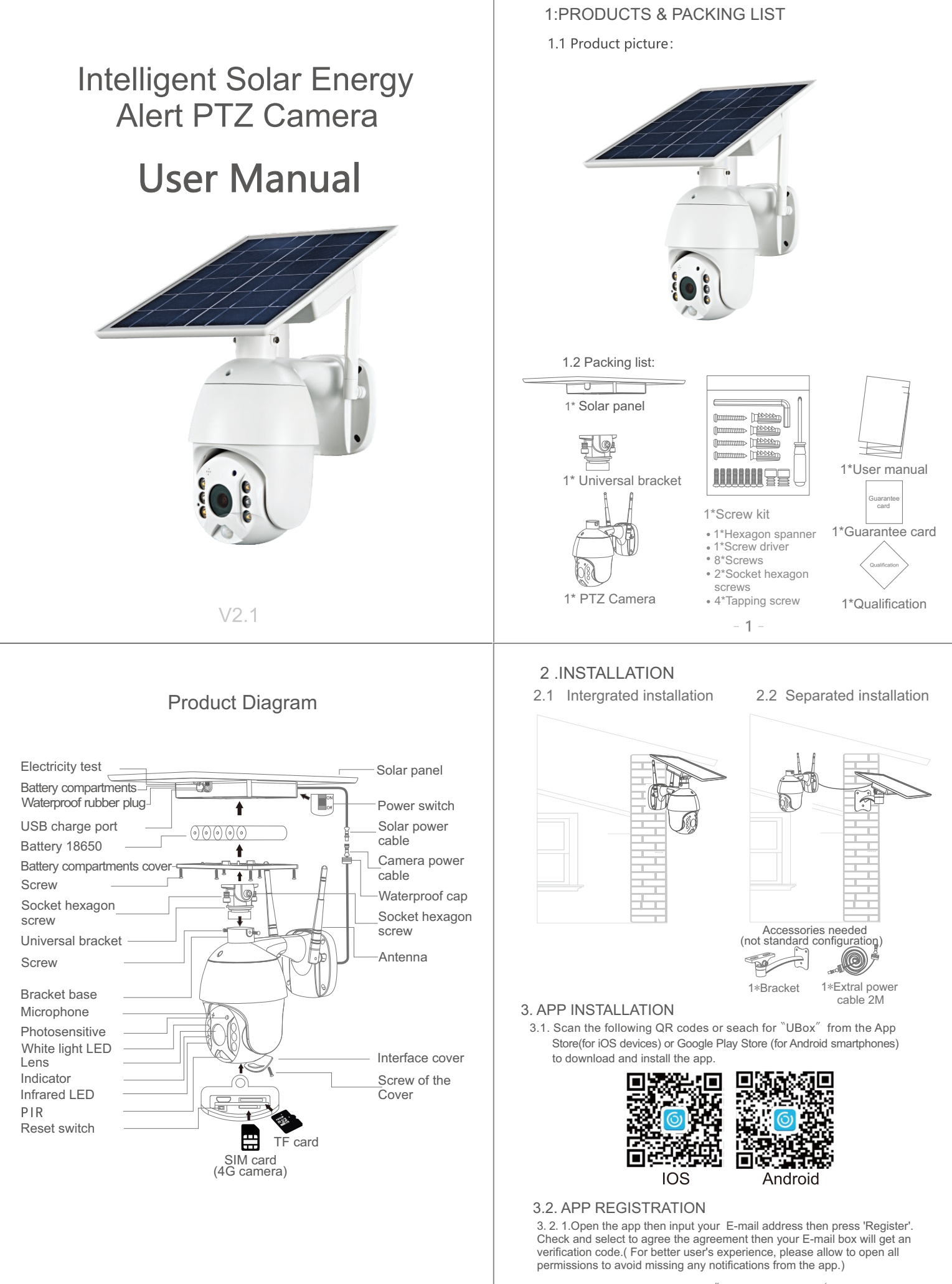

3. 2. 2. Input the "Verification code" and  $\;$  press 'Next'. (if you not found the mail you might find the code in your email spam box. )

- 3.2.3. Set the login password and confrim the login password. Then press 'Register' to next step.(For your password safety, the password requires more than 8 characters plus a combination of letters)
- 3.2.4. Enter your E-mail address, and input your login password. Then press 'Login'.

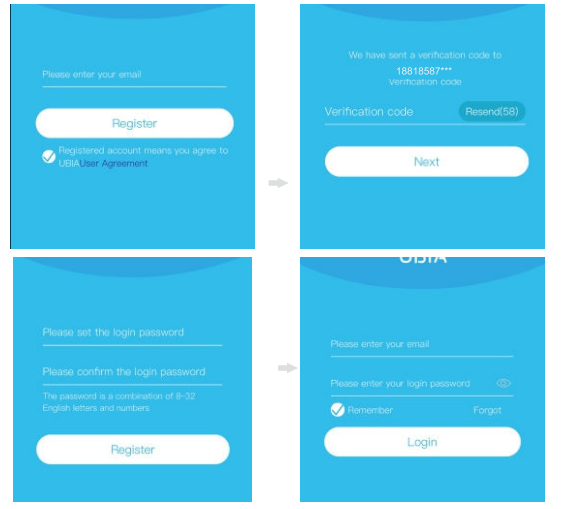

## 4. WI-FI CONNECTION

- 4.1. Press 'Add Family' then set the room or position as per reminders.
- 4.2. Enter your family name and then press 'Next'.
- 4.3.Input the necessary information just like Country, Province, then press 'Done'.
- 4.4. Press 'Add a device' to add a smart device

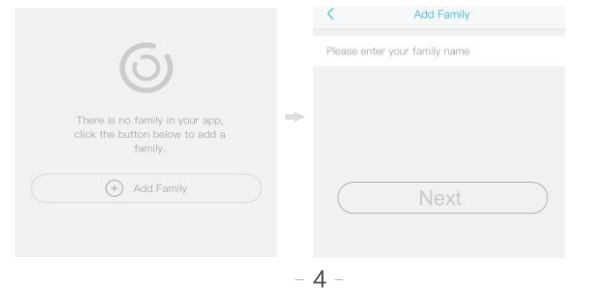

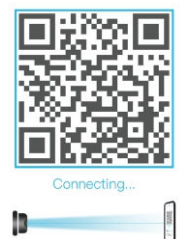

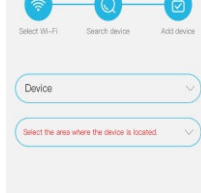

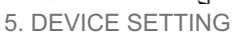

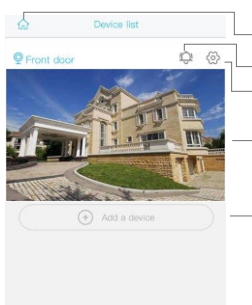

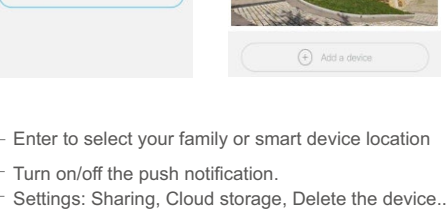

0 8

- Press to enter the preview section.

Press to add a smart device

Account and value-added account management

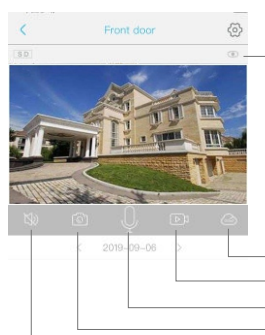

Smart device basic settings Could set "Storage management, Flip screen, Environmental model, PIR detection, Sleep time, Power frequency, LED indicator, Device name Could check the information of "Device name, Device ID, Model, FW version, Manufacurter, Check for the FW updates ...

Press to add a smart device Screenshot

Playback switch 'Micro SD memory' and 'Cloud storage' Take a video for the live view Microphone - Speak to the smart device side.

| 4.                                                                                                    | 5. Connect                               | the device wit<br>d to an availa                    | h power su<br>ble Wi-Fi. T | ply, and make sure your mobile phone is<br>en press 'Setup device'.                                                                                                    |  |
|----------------------------------------------------------------------------------------------------|------------------------------------------|-----------------------------------------------------|----------------------------|----------------------------------------------------------------------------------------------------|--|
| <ol> <li>6.After the power on the device, wait for t<br/>for pairing, Which means your device is</li> <li>7.If you did not hear the voice prompt, ple<br/>blue indicator to lighup and then release.<br/>pairing state.</li> <li>8.The app will input the Wi-Fi name autom<br/>Password. Then you can choose the 'QF</li> </ol> |                                          |                                                     |                            | or the voice prompt "The device is waiting                                                                                                    |  |
|                                                                                                    |                                          |                                                     |                            |                                                                                                    |  |
|                                                                                                    |                                          |                                                     |                            | t, please press the RESET button until the<br>pase. The device will reboot and enter the<br>nutomatically, please input the correct Wi-Fi<br>e 'QR code configuration' or 'Sound wave |  |
|                                                                                                    |                                          |                                                     |                            |                                                                                                    |  |
| 4.9                                                                                                    | 9.Sound wa<br>distance,y<br>to finish co | ve configuration                                    | e wave sou                 | are camera and mobile phone within 1M und DI DI,follow the tips showed in the mobile                                                                                                  |  |
|                                                                                                    |                                          | < Seup                                              |                            | $\overline{\mathbf{v}}$                                                                                                    |  |
|                                                                                                    |                                          | 66                                                  |                            |                                                                                                    |  |
|                                                                                                    |                                          | Bet as new desire, s                                | e relecato en              | Power on the device, wait for the volce prompt<br>"The camera is waiting for paring"<br>Observe whether the device blue light is<br>blinking?                                         |  |
|                                                                                                    |                                          | externo pritologia roak                             | di network.                | No                                                                                                    |  |
|                                                                                                    |                                          | Few Roay                                            | 9A                         | Yes                                                                                                    |  |
|                                                                                                    |                                          |                                                     |                            | Seriet Wo-Fi Dearch device Add device                                                                                                    |  |
|                                                                                                    |                                          |                                                     |                            | • ( )                                                                                                    |  |
|                                                                                                    |                                          | _                                                   |                            | The device does not currently support 5GHz                                                                                                    |  |
|                                                                                                    |                                          | Hence prote the specific<br>up the disect tradition | ni to wake                 | win-bands. Heade make sure your phone is<br>connected to a 2.4GHz WFI band, then raise<br>the volume of your phone and keep it a few                                                  |  |
|                                                                                                    |                                          | the blue LEST to light                              | ts, walt this<br>up and    | inches away from the device while it connects.                                                                                                    |  |
|                                                                                                    |                                          | color the balands                                   | nere                       | GR code configuration                                                                                                    |  |
| 4                                                                                                    | .10. QR cod<br>display a                 | e configuratio<br>QR code. Use                      | n: Select th<br>the device | e QR code configuration then the mobile phone<br>e to scan to the QR code 10cm away from the                                                                                          |  |
|                                                                                                    | mobile ph                                | ione.                                               |                            |                                                                                                    |  |
| 4                                                                                                    | .11. Select ti                           | ne family nam                                       | e or device                | e location then press 'Done.'                                                                                                    |  |
| 4                                                                                                    | is readv                                 | to use                                              | to the devic               | ce list automatically. Setup success! The device                                                                                                    |  |
|                                                                                                    | 10 100.00                                |                                                     |                            | - 5 -                                                                                                    |  |
|                                                                                                    |                                          |                                                     |                            |                                                                                                    |  |
|                                                                                                    |                                          | Ω_                                                  |                            | Check "my account" name and change password:                                                                                                    |  |
|                                                                                                    | 器 18                                     | 3818587****                                         |                            |                                                                                                    |  |
| $\bigcirc$                                                                                                    | Cloud Servic                             | e                                                   | >                          | Check and purchase the Cloud storage;                                                                                                    |  |
| [2]                                                                                                    | Face recogn                              | ition                                               | >                          | Check and purchase the Al Cloud Facial                                                                                                    |  |
| R                                                                                                    | My Friends                               |                                                     | >                          | Check and add my friends list and permission;                                                                                                    |  |
| ලි                                                                                                    | Common Se                                | ttings                                              | >                          | Set the default voice and resolution for the devices                                                                                                    |  |
| (!)                                                                                                    | About                                    |                                                     | >                          | Press to add a smart device                                                                                                    |  |
| Click the "Calendar" icon on the right top corner, then choose the date to playback                                                                                                    |                                          |                                                     |                            | Choose the desired date to check all videos from the cloud.                                                                                                    |  |

CHINA

Guang

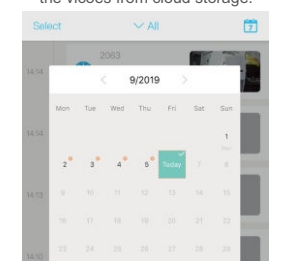

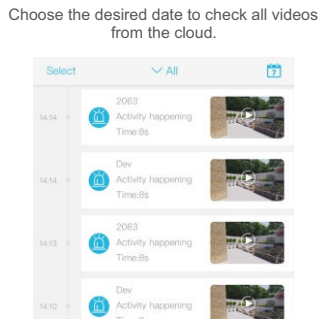

## 6. SPECIAL NOTES!

- 6.1 The device is equipped with a rechargeable lithium battery. The battery life will be affected by the device wake-up time and the number of wake-ups. Therefore, the PIR sensor alarm detection function is used in an environment with a lot of people. It is recommended to turn off
- or set the device to low sensitivity to reduce device wake-up and call times extend battery life. When the battery is low, please charge the battery immediately. 6.2. Keep the device in range of your router. Make sure the device is placed close to the Wi-Fi router. If there has to be thick or insulated objects between the device and the Wi-Fi router, which may lead to weak Wi-Fi signal, please make sure the Wi-Fi signal is in good level before you start
- using the device. 6.3.It is a delicated device with low power consumption design. Everytime the device is awakened and will work for few seconds.After that, the device will enter standy mode to save power. You
- and will work time in the app settings.
  6.4.Because the mainland China does not receive Google's system push messages, you need to open the app's self-starting function in your phone to receive push messages.
  6.5. This device provides one month of free cloud storage services. If you need to continue using value-added services after the trial period expires, you need to purchase them in the app.
  - 7 -